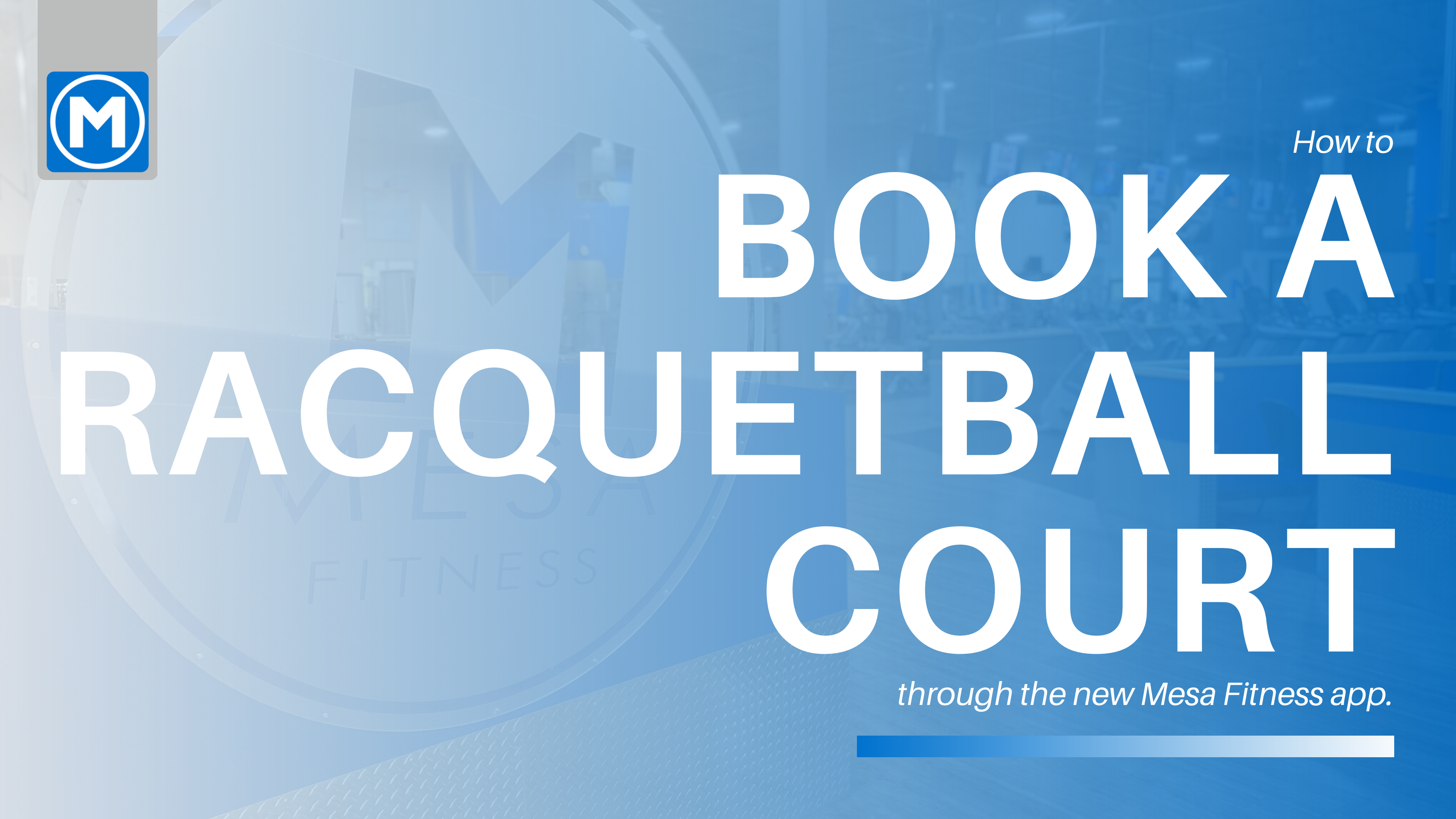

# **BOOK A RACQUETBALL COURT**

### HOW TO:

- 1. Open the Mesa Fitness CO mobile app
- 2. Select the "Courts" icon (Figure 1.1)
- 3. Select the court you wish to book (Figure 1.2)

### NOTE

Racquetball reservations are only available at our Clifton, CO location and are available for 30 minute increments.

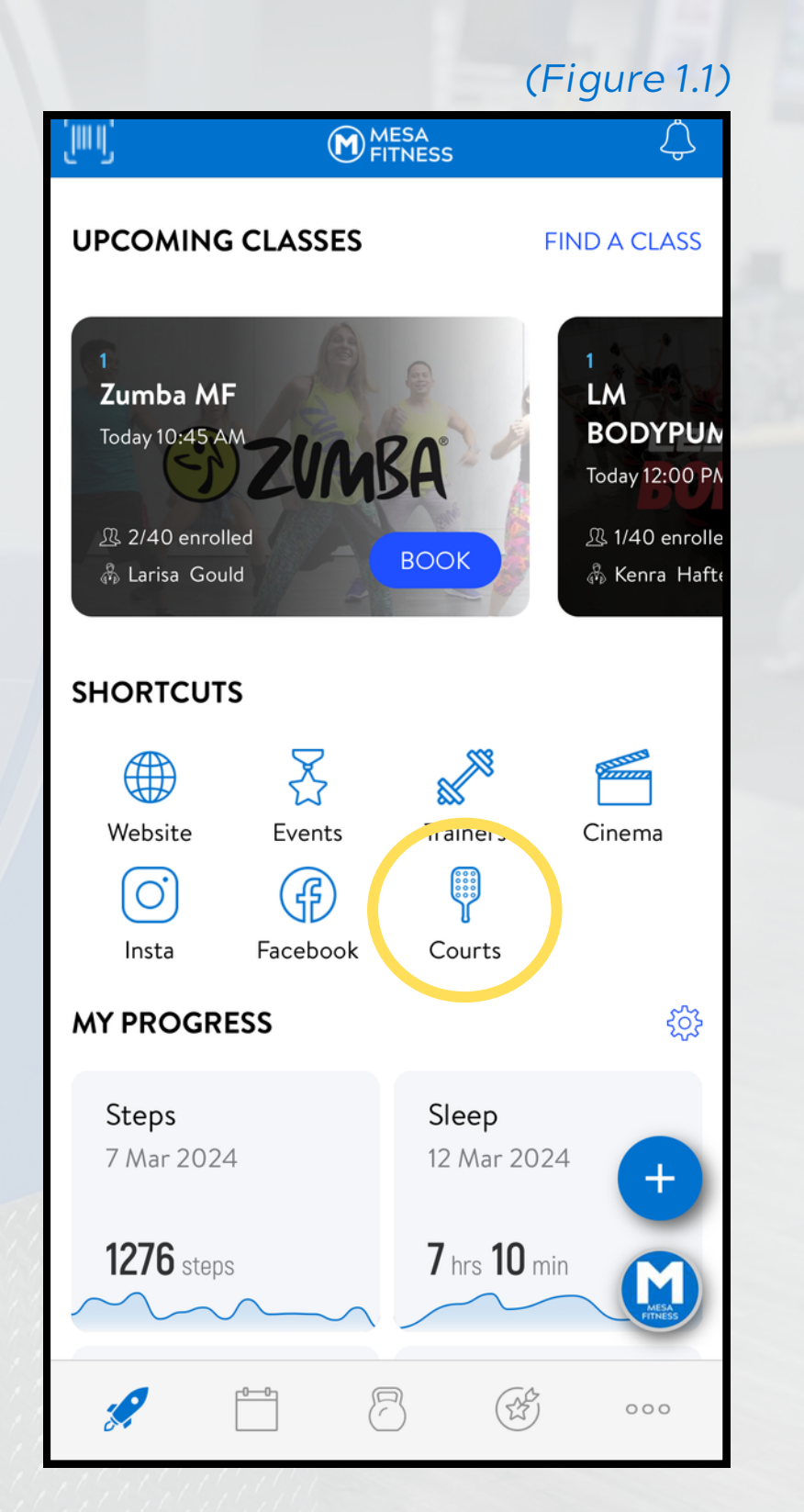

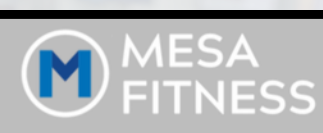

## RESERVE A COURT

(Figure 1.2)

Grab some friends, a court, and a few rackets for some fun in the racquetball courts. Book your spot right here today.

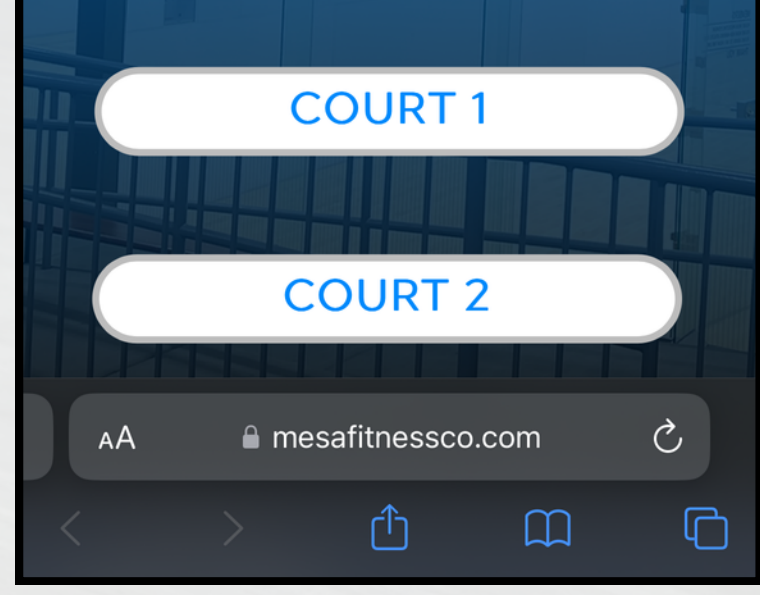

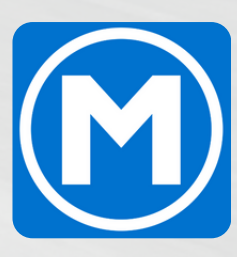

## **BOOK A RACQUETBALL COURT**

## HOW TO: 4. Select a date (Figure 1.3)

5. Select a time (Figure 1.4 - see note below)

| $\bigcirc$ | 30 | min |  |
|------------|----|-----|--|
|------------|----|-----|--|

Racquetball Court 1 - Mesa Fitness Clifton

#### Select a Day

|            | <        | March 2024 |         |     |
|------------|----------|------------|---------|-----|
| SUN        | MON      | TUE        | WED     | Tł  |
|            |          |            |         |     |
| 3          | 4        | 5          | 6       |     |
| 10         | 11       | 12         | 13      | 1   |
| 17         | 18       | 19         | 20      | 4   |
| 24         | 25       | 26         | 27      | 2   |
| 31         |          |            |         |     |
| Time       | zone     |            |         |     |
| <b>S</b> N | lountain | Time -     | US & C  | ana |
| АА         |          | 🔒 ca       | llendly | .co |
|            |          |            |         |     |

**NOTE** If your desired court time does not show in the list of times, it has already been reserved.

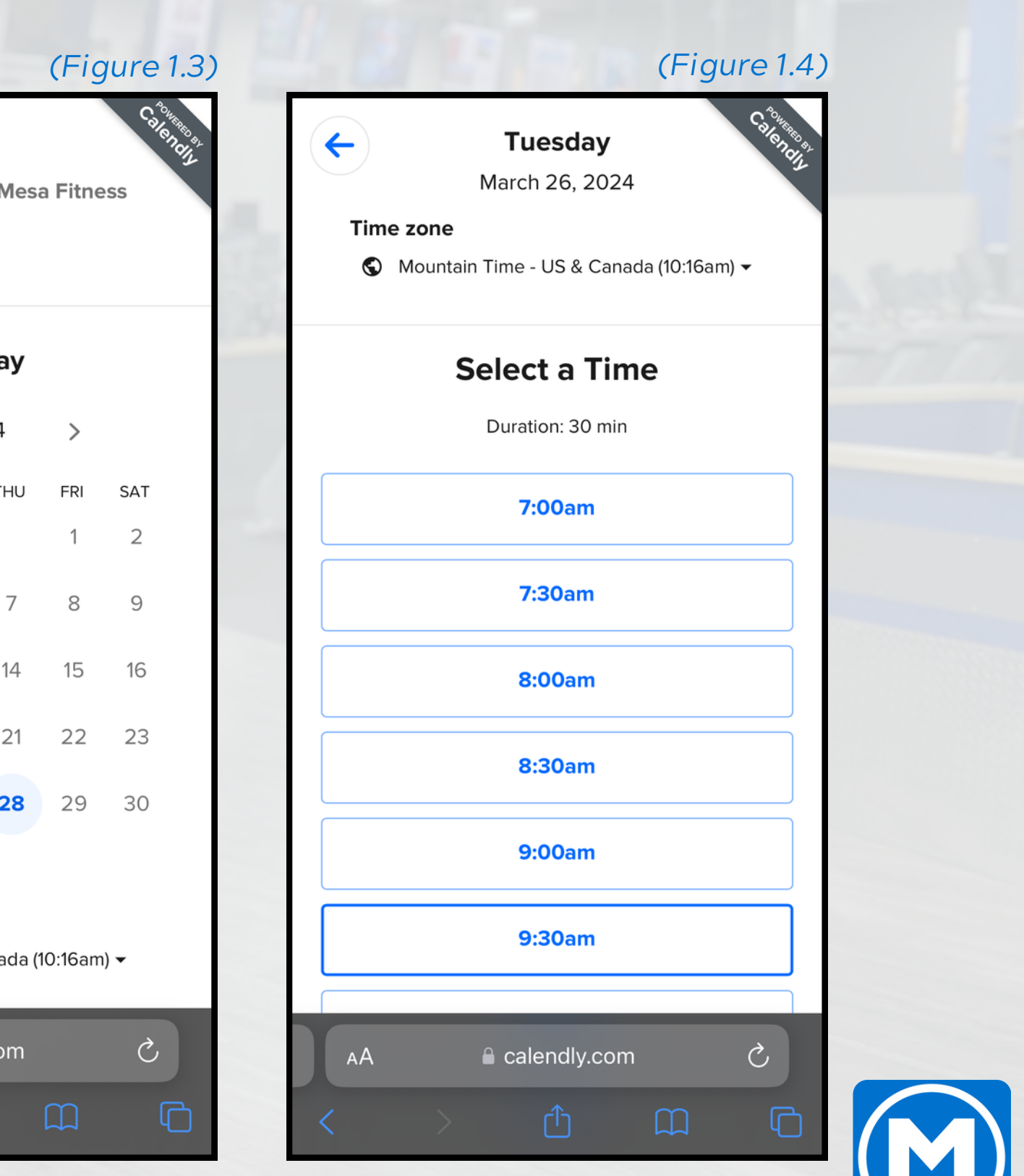

## **BOOK A RACQUETBALL COURT**

## HOW TO: 6. Enter your information (Figure 1.5)

You will receive an email confirmation for your booking time to the email you enter.

### 7. You're booked! (Figure 1.6)

You'll see a confirmation of your booking on the screen as well as in your email. Be sure to note which court you reserved prior to showing up to the courts.

### NOTE

To cancel your booking, visit the confirmation email, where you can reschedule or cancel your booking.

| Open Cou                                                                                    |  |  |
|---------------------------------------------------------------------------------------------|--|--|
| () 30 min                                                                                   |  |  |
| 🔗 Racquetball Court 1 - Mesa F                                                              |  |  |
| 런 7:00am - 7:30am, Tuesday, I                                                               |  |  |
| 🕜 Mountain Time - US & Canac                                                                |  |  |
|                                                                                             |  |  |
| Enter Details                                                                               |  |  |
| Name *                                                                                      |  |  |
|                                                                                             |  |  |
| Email *                                                                                     |  |  |
|                                                                                             |  |  |
| Add Guests                                                                                  |  |  |
| By proceeding, you confirm that you h<br>to <b>Calendly's Terms of Use</b> and <b>Priva</b> |  |  |
| Schedule Even                                                                               |  |  |
| Cookie settings                                                                             |  |  |

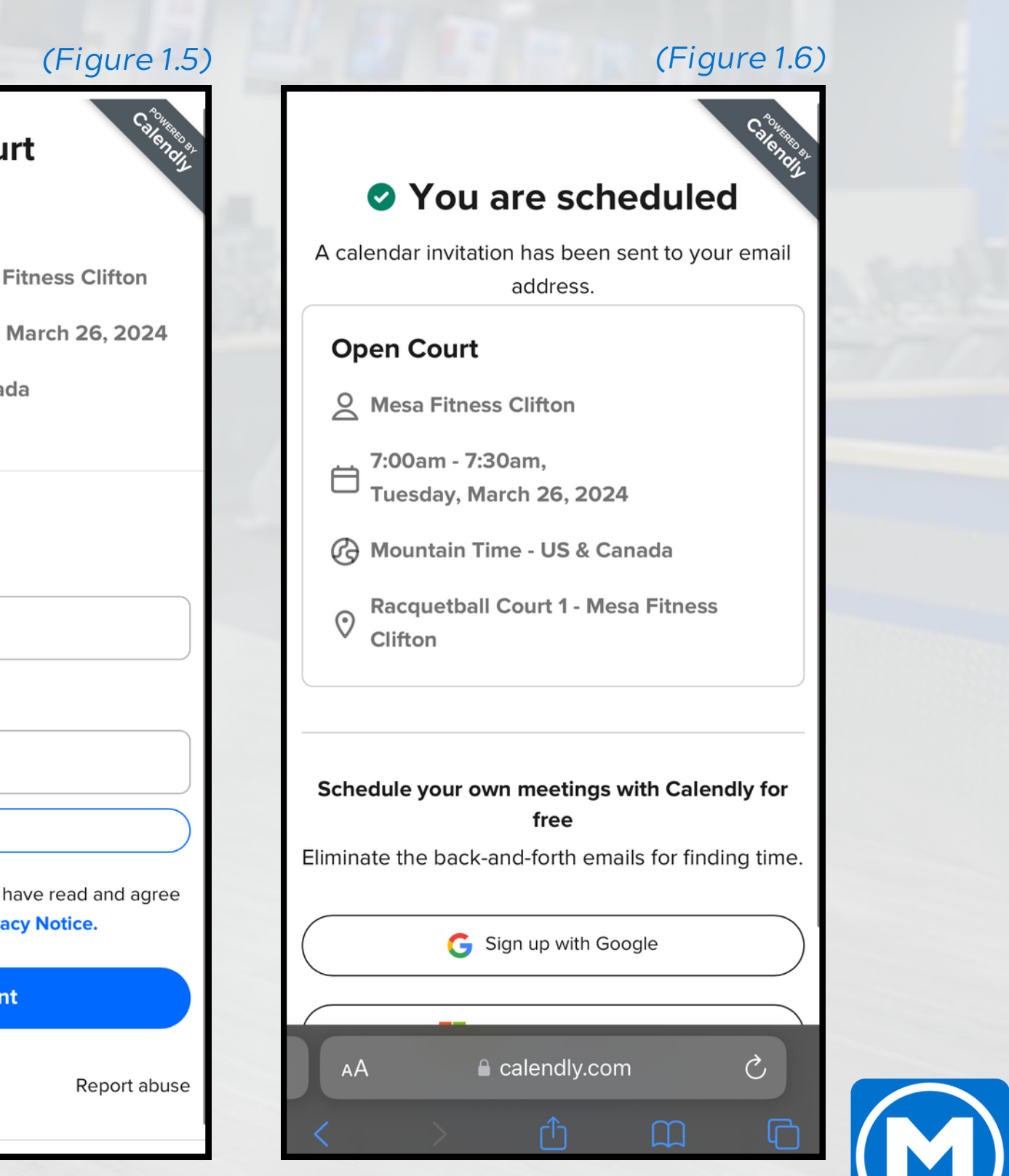

# **QUESTIONS OR CONCERNS?**

Contact your management team for additional information or message Dylan on SLACK or via email at dylan@mesaftnessco.com

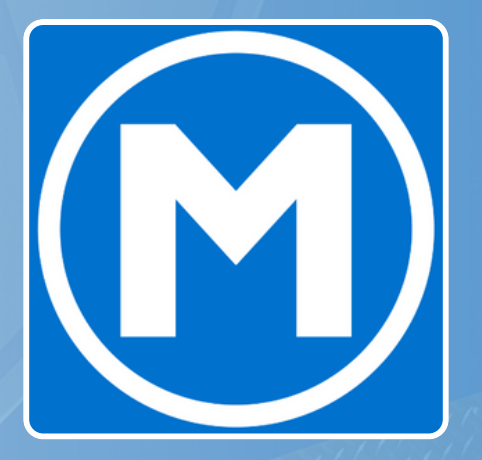